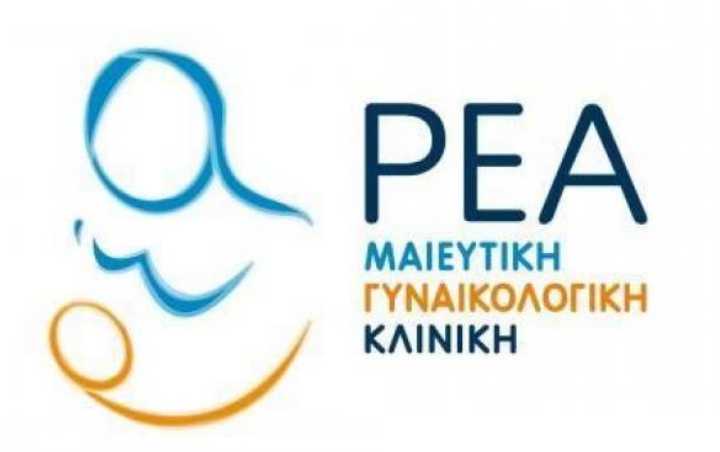

## ΕΓΧΕΙΡΙΔΙΟ ΖΟΟΜ ΑΡΡLICATION

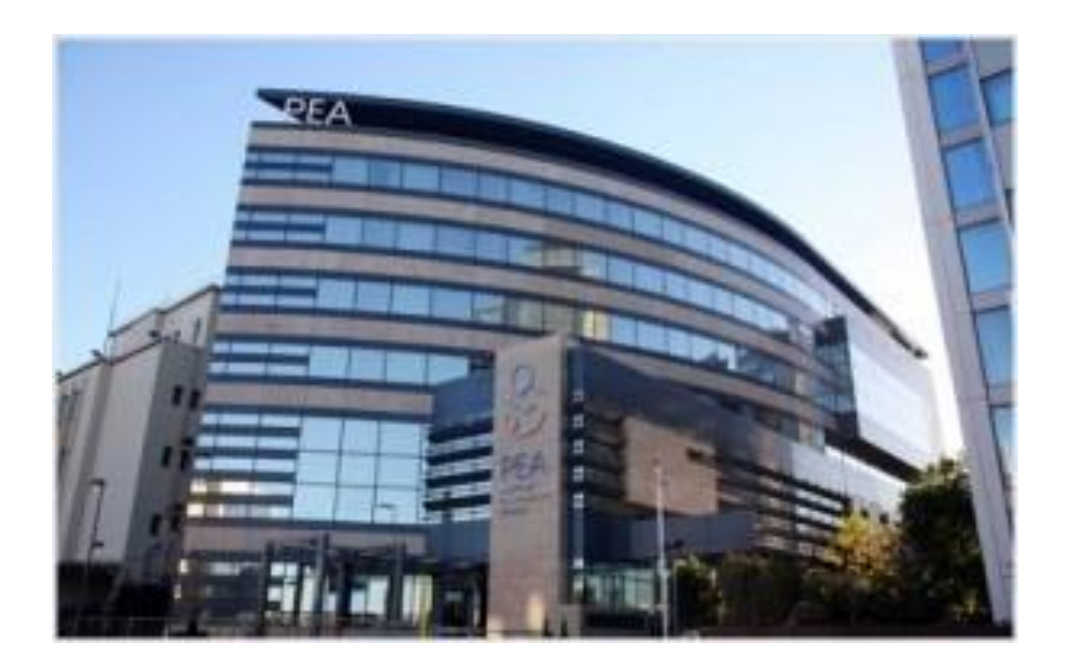

Αρχικά μπαίνετε στον σύνδεσμο: <u>https://zoom.us/freesignup/</u> για να εγγραφείτε στο Zoom. Συμπληρώστε το email σας και πατήστε Sign up, It's Free. Αν έχετε ήδη λογαριασμό Zoom παρακαλώ παραβλέψτε αυτό το βήμα.

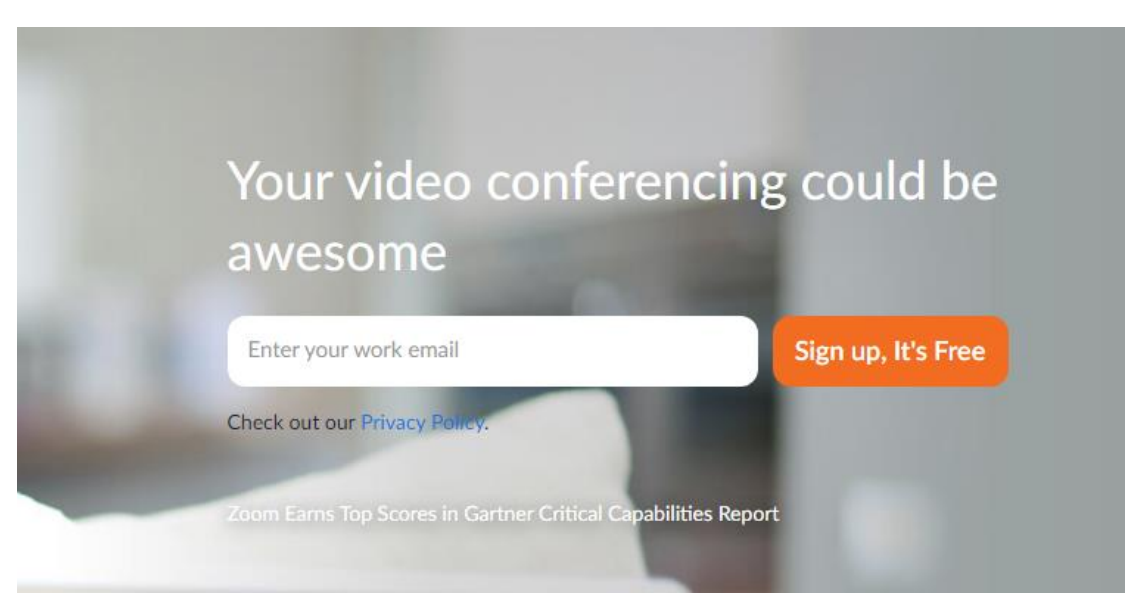

**Συνδεθείτε στο προσωπικό σας email και το zoom** θα σας στείλει ένα προσωπικό σύνδεσμο επιβεβαίωσης της εγγραφής σας όπου θα χρειαστεί να ενεργοποιήσετε τον λογαριασμό σας πιέζοντας **activate account**. Επιλέξτε **agree** και συμπληρώστε τα προσωπικά σας στοιχεία (όνομα – επώνυμο) και τέλος το password που θέλετε να ορίσετε:

| Welcome to Zoom                                                                             | First Name                                                                   |
|---------------------------------------------------------------------------------------------|------------------------------------------------------------------------------|
| Hello! To get started with Zoom we need a few details from you to create your free account. | Last Name                                                                    |
| ** <u>*****</u> **                                                                          | Password                                                                     |
|                                                                                             | Confirm Password                                                             |
|                                                                                             | I'm not a robot                                                              |
|                                                                                             | Are you signing up on behalf of a primary or secondar<br>(K-12) institution? |
|                                                                                             | 🔿 Yes 🔹 💿 No                                                                 |
|                                                                                             | Continue                                                                     |
|                                                                                             | By signing up, I agree to the Zoom's Privacy Statement a                     |

Στο επόμενο βήμα θα πρέπει να επιλέξετε SKIP THIS STEP όπως φαίνεται στην εικόνα:

| Don't Zoom alone                                                       | Email Address                     |
|------------------------------------------------------------------------|-----------------------------------|
| Invite your colleagues to create their own free<br>Zoom account today! | Email Address                     |
| Why invite?                                                            | name@domain.com                   |
|                                                                        | Email Address                     |
| 0 😔 📀                                                                  | name@domain.com Add another email |
|                                                                        | I'm not a robot                   |

Ο λογαριασμός σας έχει δημιουργηθεί και θα τον χρησιμοποιήσετε για να συνδεθείτε στο meeting.

Σας έχει αποσταλεί μία ηλεκτρονική πρόσκληση στο email σας και στη συνέχεια θα επιλέξετε τον σύνδεσμο(link) για να συνδεθείτε (όπως φαίνεται στο παράδειγμα κυκλωμένο με κόκκινο χρώμα)

| Rea ZOOM Meeting                                                                                                    |
|----------------------------------------------------------------------------------------------------|
| Απεσταλμένα: Πεμ 01/07/2021 14:35<br>Προς:                                                                                                    |
| Rea Maternity Hospital S.A is inviting you to a scheduled Zoom meeting.                                                                                                    |
| Topic: Rea Maternity Hospital S.A's Personal Meeting Room                                                                                                    |
| Join Zoom Meeting                                                                                                    |
| https://us02web.zoom.us/j/7065845677?pwd=Ty9ieXhPSWhFNktyQ1pvTjJzZ2J0Zz09                                                                                                    |
| Meeting ID: 706 584 5677<br>Pass code: 123456                                                                                                    |
| One tap mobile<br>+302311180599,,7065845677#,,,,*123456# Greece<br>+302111984488,,7065845677#,,,,*123456# Greece                                                                                    |
| Dial by your location<br>+30 231 118 0599 Greece<br>+30 211 198 4488 Greece<br>Meeting ID: 706 584 5677<br>Pass code: 123456<br>Find your local number: <u>https://us02web.zoom.us/u/kdWhwy1OQt</u> |
| Join by Skype for Business                                                                                                    |
| https://us02web.zoom.us/skype/7065845677                                                                                                    |

Πατώντας τον σύνδεσμο εμφανίζεται η οθόνη:

| zoom |                                                                                       | Support | English 🗸 |
|------|---------------------------------------------------------------------------------------|---------|-----------|
|      |                                                                                       |         |           |
|      |                                                                                       |         |           |
|      |                                                                                       |         |           |
|      | Click <b>Open link</b> on the dialog shown by your browser                            |         |           |
|      | If you don't see a dialog, click Launch Meeting below                                 |         |           |
|      | By clicking "Launch Meeting", you agree to our Terms of Service and Privacy Statement |         |           |
|      | Launch Meeting                                                                        |         |           |
|      |                                                                                       |         |           |
|      | Don't have Zoom Client installed? Download Now                                        |         |           |
|      | Having issues with Zoom Client? Join from Your Browser                                |         |           |
|      | Copyright ©2021 Zoom Video Communications, Inc. All rights reserved.                  |         |           |
|      | Privacy & Legal Policies                                                              |         |           |

πατήσετε το join from your browser και θα σας ζητηθεί να κάνετε sign-in στην εφαρμογή με τα στοιχειά του zoom λογαριασμού σας, όπως φαίνεται στο παρακάτω παράδειγμα :

| zoom                                                                                             | Support | English 👻 |
|--------------------------------------------------------------------------------------------------|---------|-----------|
|                                                                                                  |         |           |
|                                                                                                  |         |           |
|                                                                                                  |         |           |
| Your meeting has been launched.                                                                  |         |           |
| Don't see your Zoom meeting?                                                                     |         |           |
| By clicking "Launch Meeting", you agree to our Terms of Service and Privacy Statement            |         |           |
| Launch Meeting                                                                                   |         |           |
|                                                                                                  |         |           |
| Having issues with Zoom Client <sup>a</sup> Join from Your Browser                               |         |           |
| Copyright ©2021 Zoom Video Communications, Inc. All rights reserved.<br>Privacy & Legal Policies |         |           |

Στη συνέχεια πληκτρολογήσετε το ονοματεπώνυμο σας και επιλέξτε το (I'm not a robot) και τέλος κάντε επιλογή τον σύνδεσμο join όπως φαίνεται στην εικόνα:

| e Carlon Constant of Services and Privates                                                      | zoom                                                                                                    | JOIN A MEETING HOST A MEETING + SIGN IN SIGN UP, IT'S FREE                                                                         |
|-------------------------------------------------------------------------------------------------|----------------------------------------------------------------------------------------------------|----------------------------------------------------------------------------------------------------|
| Your Name                                                                                       | δω πληκτρολογειτε το<br>νοματεπώνυμο σας Join Meeting                                                                     | ▲ Unable to detect a camera or microphone. Please check your device and try again.                                                 |
| By clicking "Join", you agree to our Terms of Services and Privacy<br>Statement<br>Join<br>Join | Your Name<br>Reinformation my name for future meetings<br>δω τσεκαρετε<br>i'm not a robot<br>reCAPTCHA<br>Privacy - Terms | The audio and video preferences you<br>select here will be used for future<br>meetings. Got it                                     |
|                                                                                                 | By clicking "Join", you agree to our Terms of Services and Privacy<br>Statement                                           | الله من معالم المعالي من معالي من معالي من معالي من معالي من معالي من معالي من معالي من معالي من معالي من معالي<br>Mute Stop Video |

Έπειτα πιέστε το sign-into :

| zoom |                                    |                                | JOIN A MEETING                         | HOST A MEETING 👻 | SIGN IN | SIGN UP, IT'S FREE |
|------|------------------------------------|--------------------------------|----------------------------------------|------------------|---------|--------------------|
|      |                                    |                                |                                        |                  |         |                    |
|      | This<br>Please sig                 | meeting is for authorized atte | endees only<br>r joining this meeting. |                  |         |                    |
|      | εδω κλικάρετε την<br>επιλογη αυτην |                                |                                        |                  |         |                    |

Πληκτρολογήστε το email και τον κωδικό πρόσβασης. Στη συνέχεια πιέστε τον σύνδεσμο sign in και όταν σας αποδεχτεί ο διοργανωτής θα συνδεθείτε στη συνάντηση.

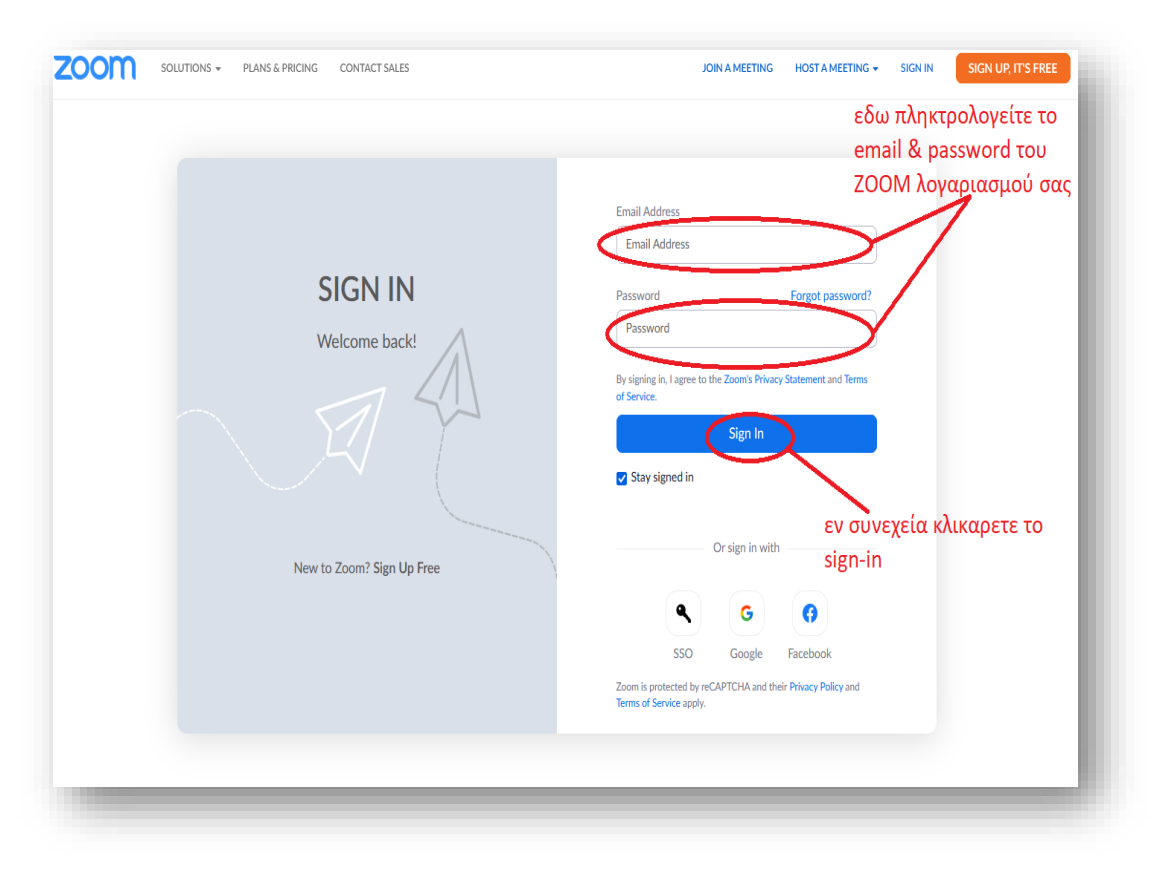

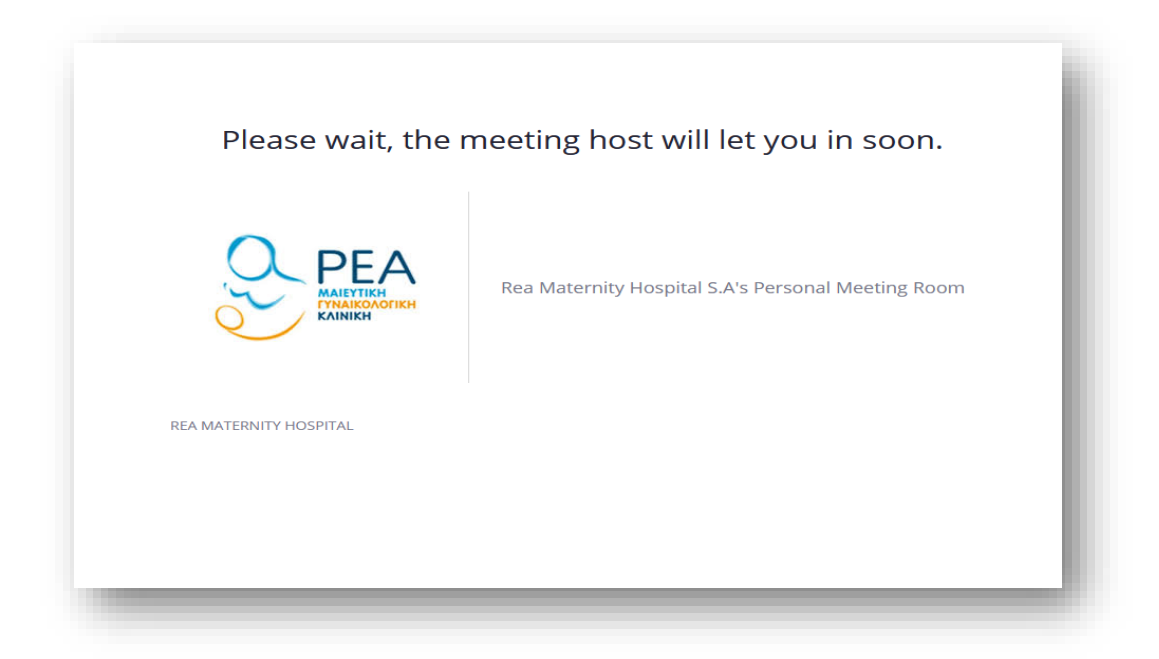

## **Raise Hand**

Σε περιπτώσεις που επιθυμούμε να πάρουμε τον λόγο υπάρχει η παρακάτω επιλογή Reaction που εμφανίζετε στο κάτω μέρος της εφαρμογής ZOOM . Σε περίπτωση που δεν εμφανίζετε ένα απλό πέρασμα του ποντικιού από το κάτω μέρος του προγράμματος θα το εμφανίσει.

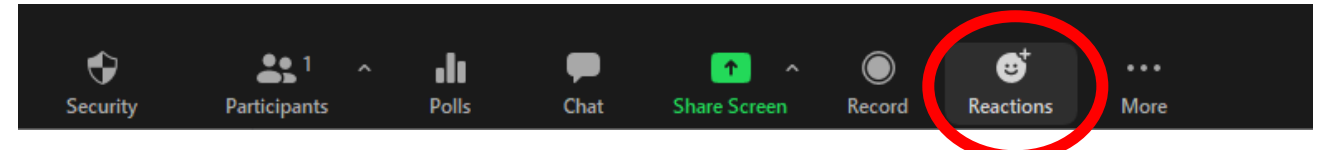

Πατώντας αυτό το κουμπί μας εμφανίζονται η παρακάτω επιλογές.

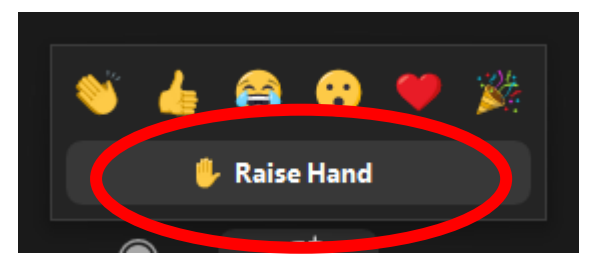

Αφού επιλέξουμε το Raise Hand αναμένουμε από τον διοργανωτή να μας απευθύνει τον λόγο. Αν αλλάξουμε γνώμη μπορούμε να το αποσύρουμε ξανά πατώντας το ίδιο κουμπί που πλέον έχει μετατραπεί σε lower hand

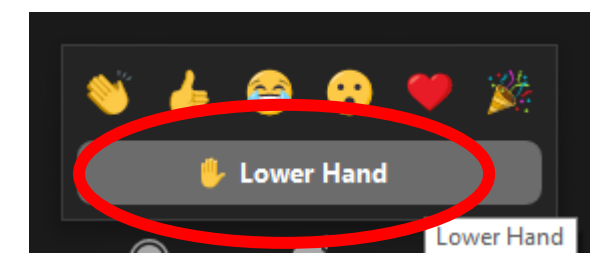

Για οποιαδήποτε απορία παρακαλώ επικοινωνήσετε μαζί μας

## Διεύθυνση Πληροφορικής

## ΡΕΑ Μαιευτική / Γυναικολογική Κλινική Α.Ε.

Λ. Συγγρού 383 & Πεντέλης 17, Π. Φάληρο Τ.Κ 17563

Tηλ: +30 210949 5599 e-mail: <u>Pliroforiki@reamaternity.gr</u>